En la presente práctica vamos a practicar sobre el control de versiones explicado en clase. Deberás crearte una cuenta en GITHUB (https://github.com/signup) e informar de tu usuario al profesor para que pueda añadirte como colaborador.

Una vez añadido como colaborador, deberás clonar desde VS Code la siguiente URL: <u>https://github.com/icamposdecela/DWEC-1\_.git</u>. Una vez realizado este proceso, deberías ser capaz de ver 4 ficheros, tanto en VS Code como en tu espacio de GITHUB.

Prueba a hacer cambios en el código y a subir estos cambios a GITHUB desde el VS Code. ¿Puedes ver los cambios que hacen el resto de tus compañeros? ¿Hay algún conflicto? Saca conclusiones sobre ello y plásmalas en un breve documento.

Para finalizar, crea un repositorio en GITHUB y sube los cambios que hayas realizado en local sobre los ficheros anteriores. ¿A que ha sido fácil?